## ІНСТРУКЦІЯ ОПЛАТИ ПОСЛУГ В ПЛАТІЖНИХ ТЕРМІНАЛАХ ПРИВАТБАНКУ

## NET-CITY

1. Авторизуйтеся за допомогою карти Приватбанку або написніть пункт меню «У мене немає картки».

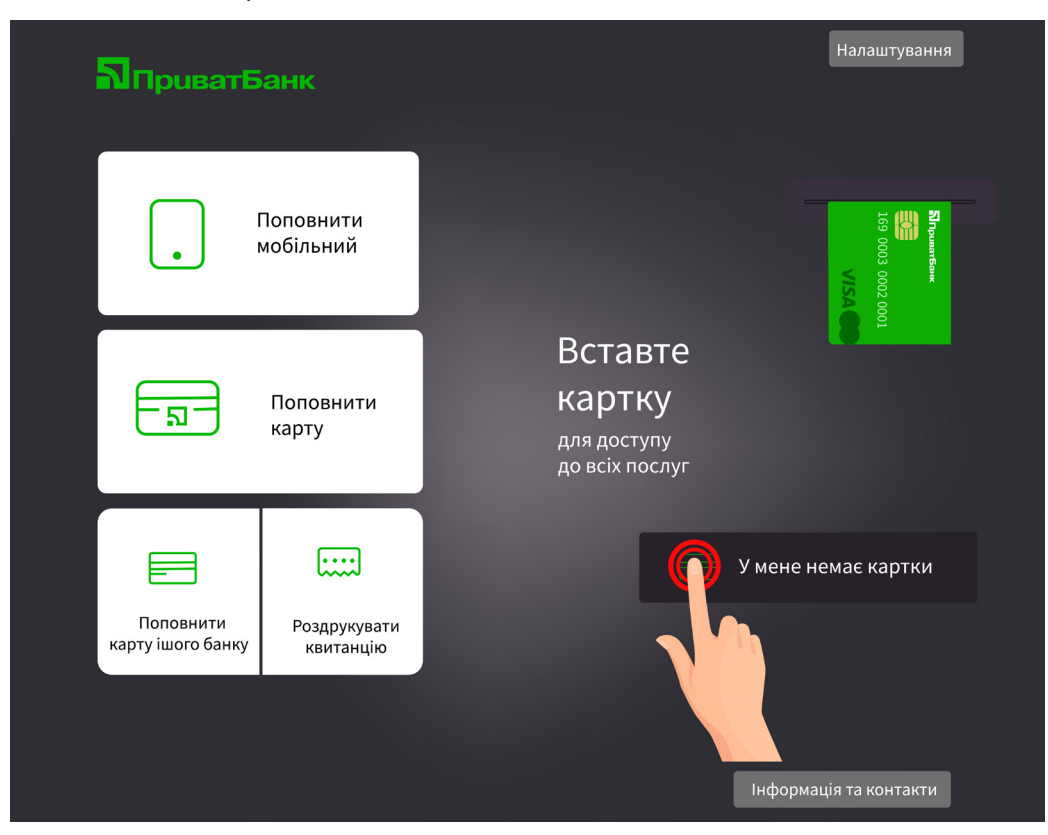

2. Введіть номер вашого мобільного телефону.

| Введіть номер мобільного телефону | 1 | 2    | 3    |  |
|-----------------------------------|---|------|------|--|
| або відскануйте QR-код у          | 4 | 5    | 6    |  |
| мобільному додатку Приват24       | 7 | 8    | 9    |  |
|                                   | 0 | 🗙 Ст | ерти |  |
| Назад                             |   |      |      |  |

3. Введіть 3 останні цифри номера телефону, з якого вам зателефонує банк.

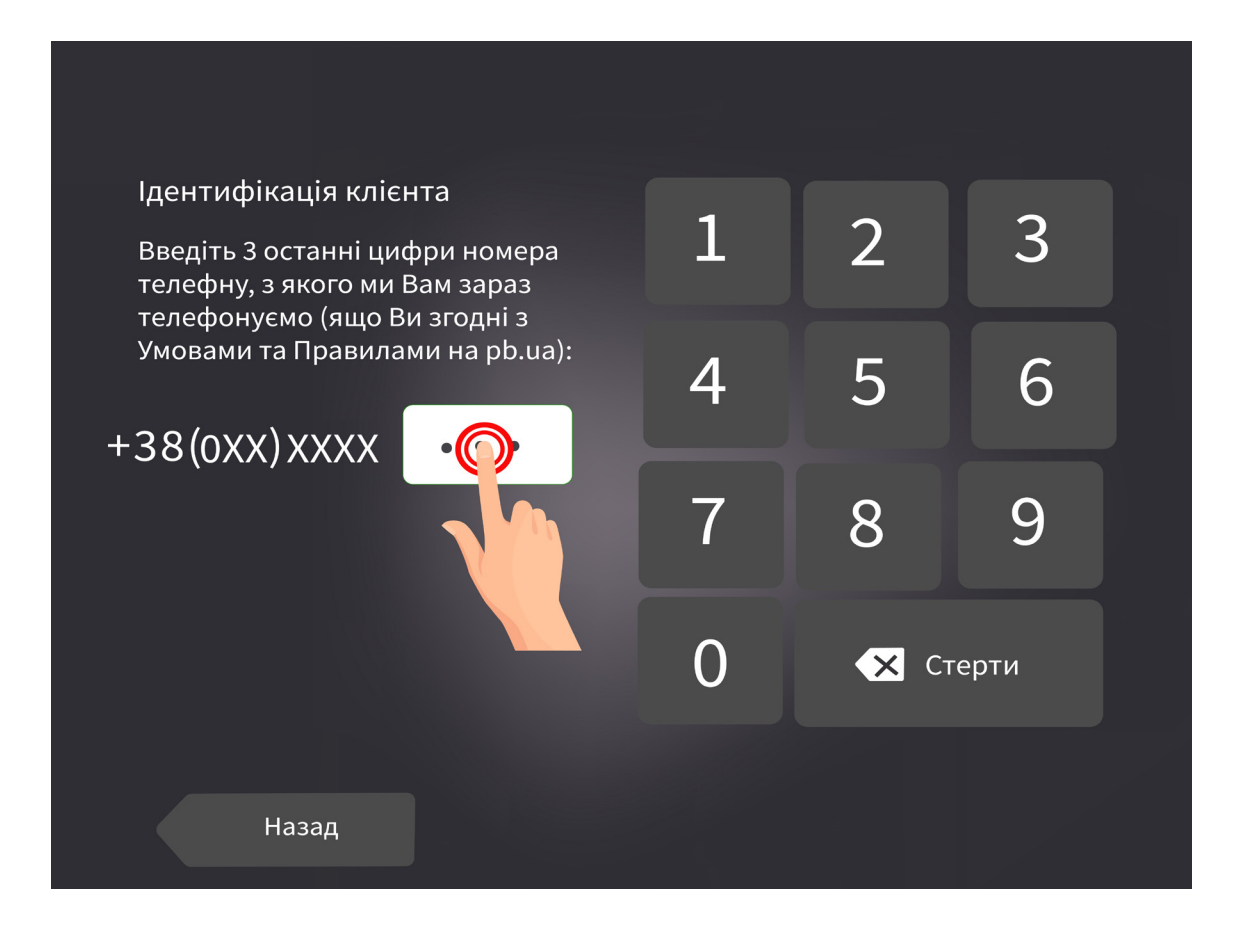

4. Оберіть пункт меню «Інтернет, ТБ та зв'язок».

| Добрий день,            |                                          | Пошук Q                                                                                                    | Налаштування                            | Завершити                |  |
|-------------------------|------------------------------------------|----------------------------------------------------------------------------------------------------|-----------------------------------------|--------------------------|--|
|                         | Банківські<br>послуги                    | KAPTIKA «YHIBERC<br>- Gray Mith years<br>- Gray Mith years<br>- Gray Mith ye | AЛЬНА»<br>Prume<br>Arrane               |                          |  |
| Сомунальні<br>платежі   | (соц.мережі                              | Поповнити                                                                                                    | Поповнити                               |                          |  |
| Квитки                  | Цнтернет, ТБ<br>та зв'язок               | карту                                                                                                    | мобільний                               |                          |  |
| Поргівля та дистрибуція | Держава<br>та освіта<br>Інші<br>операції | Вас ч                                                                                                    | а <b>тити рахунк</b><br>екають 3 рахуні | <b>И</b><br>ка на оплату |  |
|                         |                                          |                                                                                                    | Інформ                                  | ація та контакти         |  |

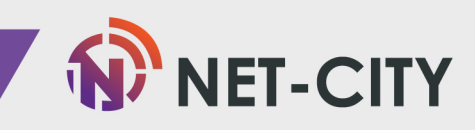

5. Далі оберіть пункт меню «Інтернет».

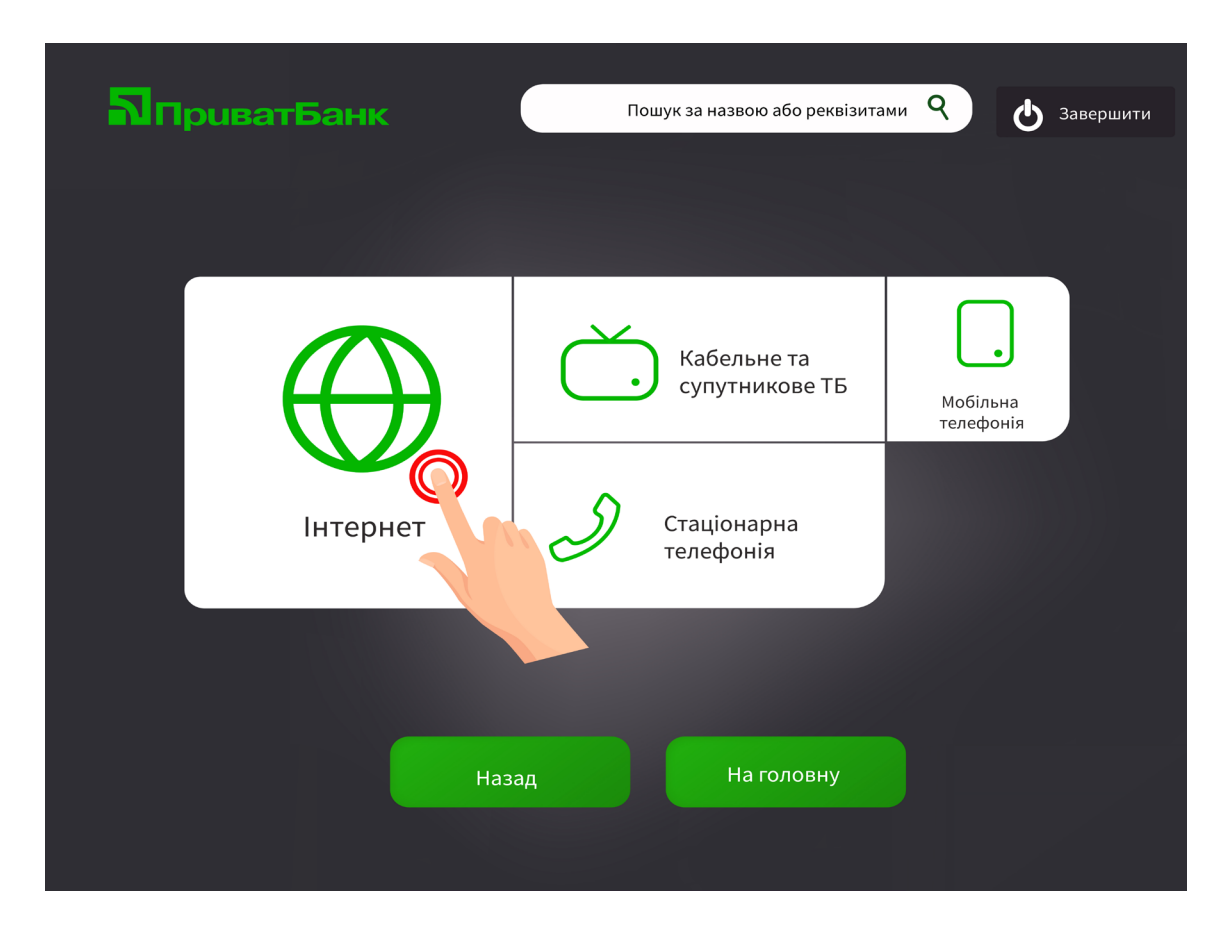

6. 3 переліку інтернет-провайдерів оберіть «Net-City Het-Citi, TOB

![](_page_2_Picture_3.jpeg)

![](_page_2_Picture_4.jpeg)

7. В поле «Ідентифікатор» необхідно ввести Ваш номер особистого рахунку, дізнатися який ви можете в договорі чи в Особистому кабінеті за адресою <u>https://my.net-city.net/</u>

| 24 Net-City Het-Citi, TOB | Вавершити  |
|---------------------------|------------|
| Ідентифікатор             |            |
|                           | 0 🗶 Стерти |
| Назад                     | Далі       |

8. Вводимо у полі «Сума» необхідну для зарахування суму коштів, нижче прізвище, ім'я та по батькові та натискаємо «Далі».

| 24 Met-City Нет-Сіті, ТОВ                                                                                                    | • Завершити                                                                                                    |
|----------------------------------------------------------------------------------------------------|----------------------------------------------------------------------------------------------------|
| Сумма<br>0<br>ПП<br>Прізвище, ім'я, по батькові<br>Призначення<br>Доступ до мережі інтернет о/р, Прізвище, ім'я,<br>по батькові | Найменування<br>Net-City Нет-Сіті, ТОВ<br>Розрахунковий рахунок<br>МФО<br>311744<br>Отримувач<br>Net-City Нет-Сіті, ТОВ |
| Назад                                                                                                    | Далі                                                                                                    |
|                                                                                                    | NET-                                                                                                    |

9. На даному етапі перевірте правильність введених даних. В разі виявлення помилки натисніть «Назад» та здійсніть виправлення. Якщо інформація вказана вірно - нажимаємо «Далі»

| 24                     | Net-City H                      | ет-Сіті, ТОВ                | • Завершити         |
|------------------------|---------------------------------|-----------------------------|---------------------|
| [                      |                                 |                             |                     |
| Отримува               | ч                               | Net-City Her-Ciтi, TOB      | Сума платежу 85 грн |
| ЄДРПОУ                 |                                 | 42613217                    | Комісія З грн       |
| Розрахун               | ковий рахунок                   |                             | До сплати 88 грн    |
| Платник                |                                 | Прізвище, ім'я, по батькові |                     |
| Призначе               | ння платежа                     |                             |                     |
| Доступ до<br>по батько | о мережі інтернет о/р, Пр<br>ві | bізвище, ім'я,              |                     |
|                        |                                 |                             |                     |
|                        |                                 |                             |                     |
|                        | Назад                           | В кошик                     | Далі                |

10. Здійсніть оплату картою або внесіть кошти готівкою в купюроприймач без решти та натисніть «Оплатити».

| 24                  | Net-Cit                     | у Нет-Сіті, ТОВ           |                                 | Завершити                                      |
|---------------------|-----------------------------|---------------------------|---------------------------------|------------------------------------------------|
| Сума<br>Коміс<br>До | поповнення<br>сія<br>сплати | 85 грн<br>3 грн<br>88 грн | Вставте<br>картку<br>VISA Сессо | NrhumrGur<br>See<br>169 0003 0002 0001<br>VISA |
|                     | Редагува                    | ти платіж                 |                                 |                                                |

Друкуємо і обов'язково зберігаємо чек до моменту зарахування коштів на особовий рахунок.

![](_page_4_Picture_5.jpeg)